## PAANO MAG-REQUEST NG **TEMPORARY PASSWORD?**

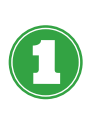

Buksan ang Driver App at i-click ang Forgot sa ibaba.

|      | If you have been given a<br>password, login here |  |
|------|--------------------------------------------------|--|
| +63  | Phone Number                                     |  |
| Pass | word 📀                                           |  |
|      | Sign In                                          |  |
|      | Forgot                                           |  |

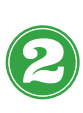

Ilagay ang inyong registered number. Sa number na ito ise-send ang inyong Temporary Password.

Sundin ang format ng number gaya sa ibaba, pagtapos ay i-click ang Reset Password button.

| Forgot Password |
|-----------------|
| 9201234567      |
| Reset Password  |

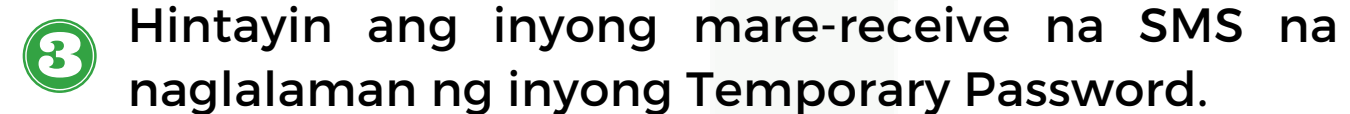

TRANSPORTFY **1** Û <

> Your provisional Transportify password is 123456, please login to the mobile app within 30 minutes.

Agad na gamitin ang matatanggap na Temporary Password bago ito mag-expire sa loob ng 30 minuto.

transportify

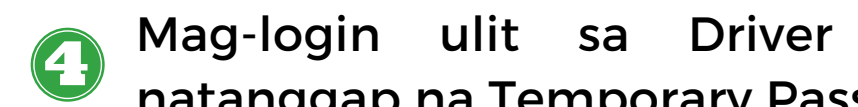

Mag-login ulit sa Driver App gamit ang natanggap na Temporary Password mula sa SMS.

|      | If you have been given a<br>password, login here |
|------|--------------------------------------------------|
| +63  | 9201234567                                       |
| 1234 | 456 💿                                            |
|      | Sign In                                          |

Pagka-login ay kailangang gumawa ng inyong 5 sariling password.

Tandaan ang inyong gagawing sariling password dahil ito na ang inyong gagamitin sa susunod na mag-login.

| vord |
|------|
| 0    |
| 0    |
|      |
|      |

6

Matapos gumawa at magpalit ng password, iclick ang Continue button at gawin ang huling step.

## Location Access

Transportify will use your location in the background to show you nearby bookings, provide live tracking experience, and much more.

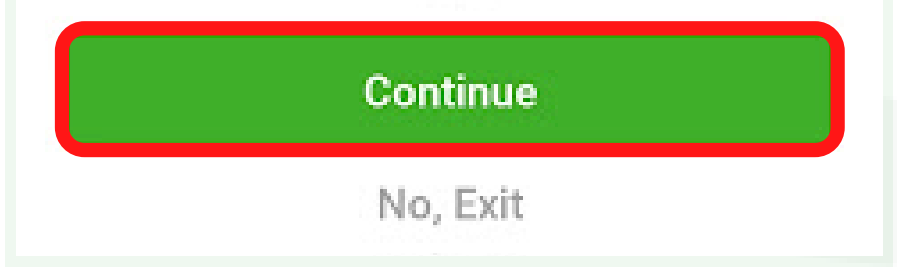

I-fill out ang Equipment Delivery Preference at **Background Checking na matatagpuan din sa** loob ng Driver application.

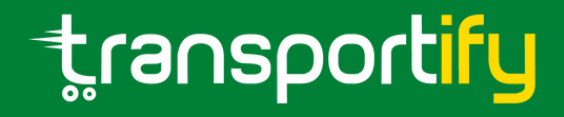